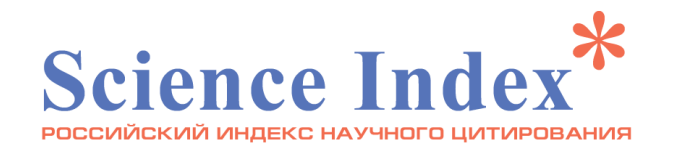

# Уважаемые авторы!

Мы подготовили несколько рекомендаций о том, как максимально полно отобразить на сайте elibrary.ru вашу публикационную активность.

Это касается: списка опубликованных статей, списка цитирований ваших статей и, как следствие, изменения индекса Хирша.

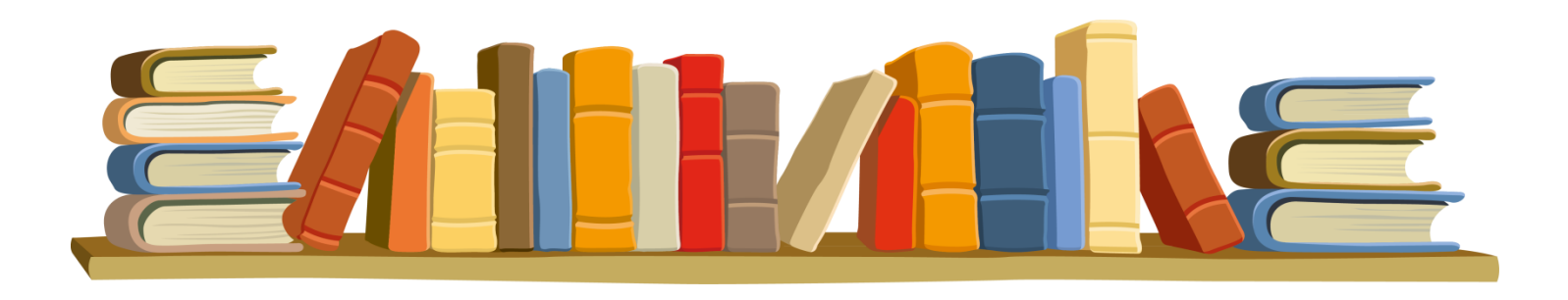

## 1. Регистрация как автора

В системе предусмотрена регистрация как читателя, так и как автора публикаций. Сначала происходит регистрация как обычного пользователя — читателя по ссылке «Регистрация» (

Поставив галочку в последней строке «зарегистрировать меня как автора в системе Science Index\*» вы получаете дополнительные возможности как автор публикаций. Заполните дополнительные строки анкеты и дождитесь подтверждения.

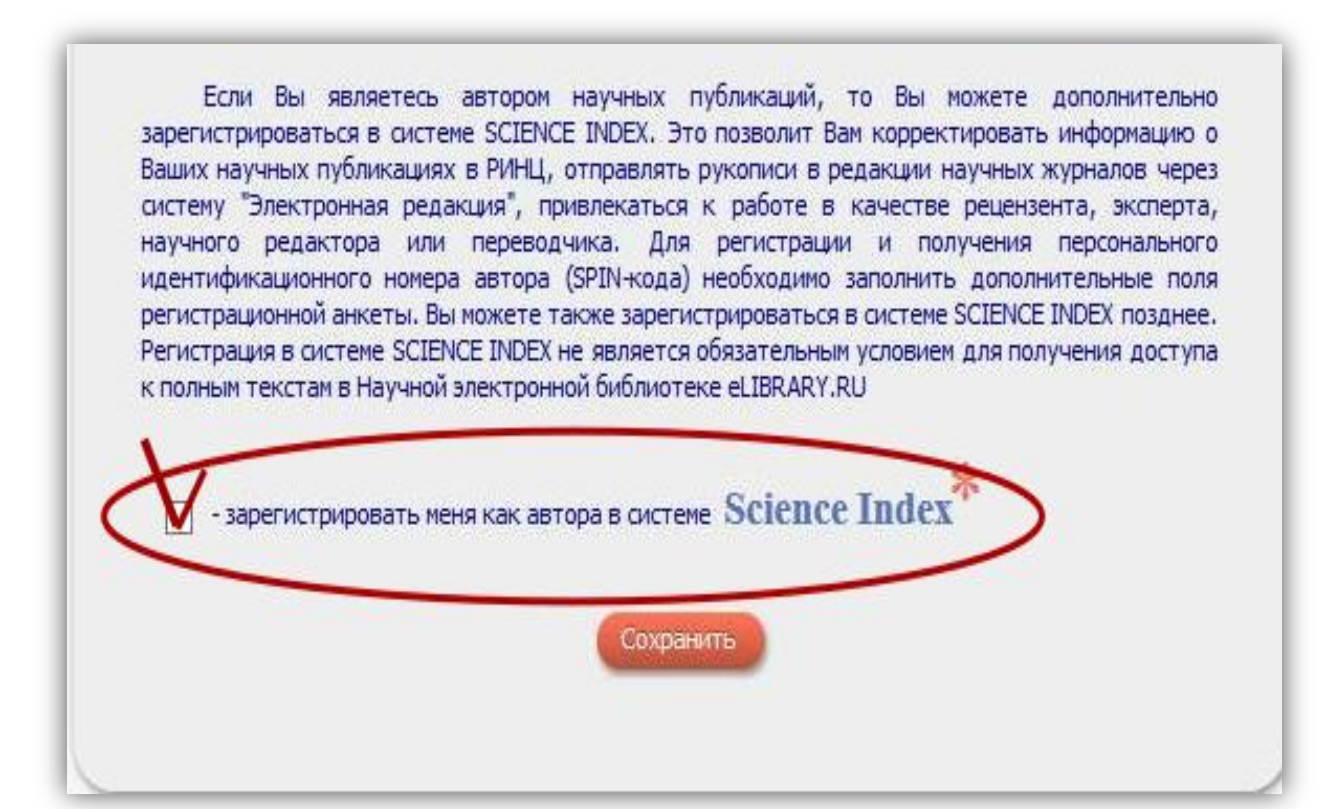

# Любого зарегистрированного автора публикаций можно найти по ссылке «Авторский указатель» в левой части страницы

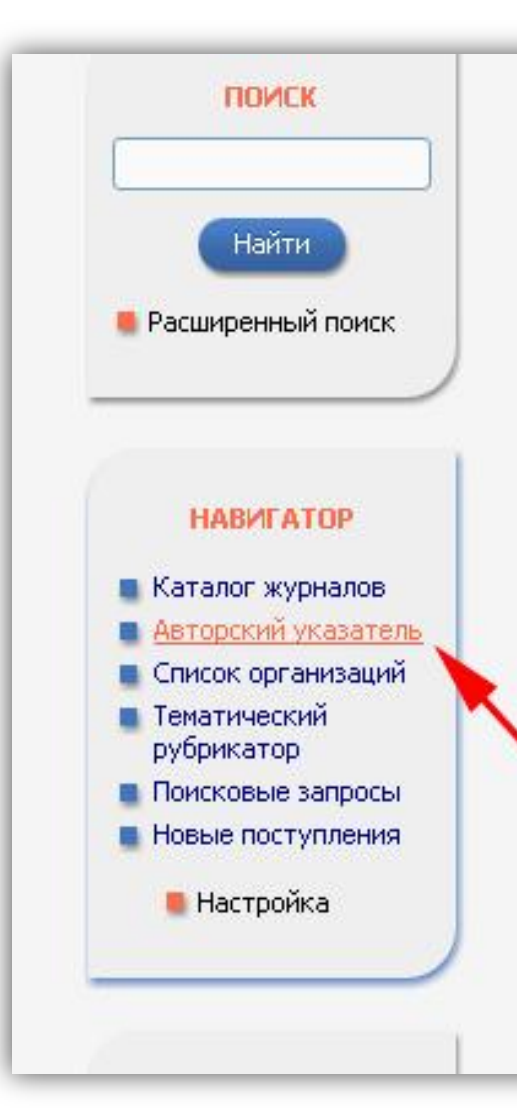

22 млн научных статеи и пурликации, в том числе электронные версии более 4800 российских научнотехнических журналов, из которых более 3800 журналов в открытом доступе. Подробнее...

#### 👂 РОССИЙСКИЙ ИНДЕКС НАУЧНОГО ЦИТИРОВАНИЯ

Национальная библиографическая база данных научного цитирования, аккумулирующая более 9 миллионов публикаций российских ученых, а также информацию о цитировании этих публикаций из более 6000 российских журналов

#### SCIENCE INDEX ДЛЯ ОРГАНИЗАЦИЙ

Информационно-аналитическая система Science Index для анализа публикационной активности и цитируемости научных организаций

#### SCIENCE INDEX ДЛЯ АВТОРОВ

Инструменты и сервисы, предлагаемые для зарегистрированных авторов научных публикаций

#### RUSSIAN SCIENCE CITATION INDEX

Совместный проект компаний Thomson Reuters и Научная электронная библиотека eLIBRARY.RU - коллекция лучших российских журналов на платформе Web of Science 2. Добавление работ в список ваших публикаций

После того, как вы зарегистрировались как автор, большинство статей появятся у вас на странице автоматически. Но некоторые статьи могут быть не учтены.

Как правило, это одна из трех ситуаций (у каждой есть свое решение):

- 1) система определила вас как вероятного автора статьи, но в списке публикаций не выводится;
- 2) статья есть **сайте elibrary.ru**, но система не определяет вас как вероятного автора статьи;
- 3) статьи нет сайте elibrary.ru, но хочется её добавить.

Первая ситуация – самая простая. Для добавления статьи в список ваших публикаций нужно перейти на страницу со списком публикаций. Сделать это можно несколькими способами.

# elibrary.ru

ЧИТАТЕЛЯМ | ОРГАНИЗАЦИЯМ | ИЗДАТЕЛЬСТВАМ | АВТОРАМ | БИБЛИОТЕКАМ

#### ПЕРСОНАЛЬНЫЙ ПРОФИЛЬ АВТОРА

Персональный профиль автора - это раздел, где собраны инструменты и сервисы, предназначенные для Вас, как автора научных публикаций. Вы можете самостоятельно корректировать список своих публикаций и штировании публикаций не только в РИНЦ, по и в Web of Science и Scopus, готовить и отправлять рукопиои в научные журналы через октему "Электронная редакция" и г.д.

#### ИНСТРУКЦИЯ ДЛЯ АВТОРОВ

Как зарегистрироваться и работать со списком свои публикаций в РИНЦ - подробная инструкция для авторов

#### 🜔 ВИДЕОИНСТРУКЦИЯ ДЛЯ АВТОРОВ

Как зарегистрироваться и работать со списком своих публикаций и цитирований в РИНЦ - краткая презентация для авторов

#### О РЕГИСТРАЦИОННАЯ КАРТОЧКА АРТОРА

Регистрационная анкета, которио Вы заполнали при регистрации в качестее автора системе SCIENCE INDEX. Вы можете в любой момялт скорректировать или дополнить информацию в сариточке автора, например, поменять организацию пр. снене места работы и т.а.

#### 🚺 МОИ ПУБЛИКАЦИИ

Список публикации в РИНЦ, автором которых Вы являетесь. Вы можете корректировать этот список, например, просмотреть список непривязанных Ссновные проекты Российский индекс научного ципрования Science Index для организаци Science Index для авторов Russian Science Citation Index Подлиска на научные журнал Журналы открытого доступе Книжная коллекция Конференции и селинары Тренинг-центр

#### НОВОСТИ И ОБЪЯВЛЕНИЯ

 14.06 Открыта регистрация на семинар "Использование РИНЦ и Science Index для анализа и оценки науча деятельности"
01.06 Откубликованы презентации конференции SCIENCE ONLINE XX 18.05 Откубликована программа конференции SCIENCE ONLINE XX 13.05 Откубликована список участников конференции SCIENCE ONLINE XX

📕 Другие новости

ПАРАМЕТРЫ **ТЕМАТИКА** ЖУРНАЛЫ ОРГАНИЗАЦИИ 🔻 АВТОРЫ 🔻 ГОДЫ 🔻 ТИП ПУБЛИКАЦИИ УЧАСТИЕ В ПУБЛИКАЦИИ Выбрать: . публикации автора, включенные в РИНЦ Показывать: включенные в список работ автора (привязанные) публикации . включенные в список работ автора (привязанные) публикации 📝 - объединять оригинальные и переводные версии статей и переиздания книг 📀 Сортировка: Порядок: по дате выпуска . по убыванию Всего найдено 3 публикации с общим количеством цитирований: 3. Показано на данной странице: с 1 по 3.

1.В разделе «Авторам» выбрать раздел «Мои публикации».

2.Выбираем И3 выпадающего списка «непривязанные публикации, которые могут принадлежать данному автору» и нажимаем «Поиск». Появится список статей, который внимательно просмотреть какие-то принадлежать ΜΟΓΥΤ однофамильцам, а какие-то вам. Если Вы нашли статью, которая принадлежит вам, отмечайте её (слева есть специальный чекбокс чтобы поставить «галочку») и справа в меню выберите «Добавить выделенные публикации в список работ автора». Дождитесь ответа системы, что статьи добавлены в список ваших публикаций. Если этого не произошло, повторите. \* в настройках отмените блокировку браузера всплывающих окон!

С помощью этой же формы можно исключить из списка публикацию, если по ошибке отображается статья другого автора.

Используйте пункт «Удалить выделенные публикации из списка работ автора».

## Вторая ситуация.

Бывает, что вы точно знаете, что ваша статья есть на сайте elibrary.ru, но при выборе пункта «непривязанные публикации, которые могут принадлежать данному автору», эта статья не выводится. В этом случае нужно найти статью либо через форму поиска, либо в архиве журнала и на странице описания статьи выбрать пункт меню, чтобы добавить её в список своих публикаций.

### Третья ситуация.

Если статьи нет на сайте elibrary.ru, но необходимо максимально полно отобразить свою публикационную активность – обратитесь к ответственному представителю от своего института, или от КемГУ – Спиридоновой Татьяне Александровне (главный корпус, научная библиотека, 2-й этаж., телефон 2-56).

# 3. Цитирование ваших работ

В меню «Инструменты» (правая колонка, которая появляется, когда вы выводите список своих работ) выбрать «Вывести список ссылок на работы автора».

Далее, подобно как и в случае со списком публикаций, выбираем из выпадающего списка «Непривязанные ссылки, которые могут принадлежать данному автору» и нажимаем «Поиск».

Если поиск оказался успешным, выделяем нужные ссылки на свои работы и нажимаем в правом меню пункт «Добавить выделенные ссылки в список цитирований автора», дожидаемся ответа системы.

| му автору» и Г                                                                        | нажимаем                                | Инструкция для авторов по<br>работе в системе SCIENCE                                                            |
|---------------------------------------------------------------------------------------|-----------------------------------------|----------------------------------------------------------------------------------------------------|
|                                                                                       | ПАРАМЕТРЫ                               |                                                                                                    |
| 🔻 ТЕМАТИКА ЦИТИРУЮЩИХ ПУБ                                                             | ЛИКАЦИЙ                                 |                                                                                                    |
| 🔻 ЦИТИРУЮЩИЕ ЖУРНАЛЫ                                                                  |                                         |                                                                                                    |
| 🔻 АВТОРЫ ЦИТИРУЕМЫХ ПУБЛИК                                                            | аций                                    |                                                                                                    |
| 🔻 ГОДЫ ЦИТИРУЕМЫХ ПУБЛИКАЦ                                                            | ций                                     |                                                                                                    |
| 🔻 ГОДЫ ЦИТИРУЮЩИХ ПУБЛИКА                                                             | аци <mark>й</mark>                      |                                                                                                    |
| 🔻 ТИП ЦИТИРУЮЩИХ ПУБЛИКАЦ                                                             | ий                                      |                                                                                                    |
| Любой фрагмент из текста ссылки:                                                      |                                         |                                                                                                    |
| Показывать:                                                                           |                                         |                                                                                                    |
| включенные в список цитирований а                                                     | втора (привязанные) ссылки              | •                                                                                                    |
| · · · · · · · · · · · · · · · · · · ·                                                 | втора (привязанные) ссылки              |                                                                                                    |
| включенные в список цитировании а                                                     |                                         | and the second second second second second second second second second second second second second second second |
| включенные в список цитировании а<br>непривязанные ссылки, которые мог                | ут принадлежать данному авт             | гору                                                                                                    |
| включенные в список цитировании а<br>непривязанные ссылки, которые мог<br>Сортировка: | ут принадлежать данному авт<br>Порядок: | гору                                                                                                    |

ИНСТРУМЕНТЫ

публикации в подборку:

Добавить все публикации автора в указанную выше

 Вывести список публикаций ссылающихся на работы автора
Вывести список ссылок на работы автора

> Анализ публикационной активности автора Вывести на печать список публикаций автора

Удалить выделенные публикации из списка работ

Инлексы

подборку

Выделить все публикации на этой странице Снять выделение Добавить выделенные

Всего найдено 24 ссылки. Показано на данной странице: с 1 по 24.

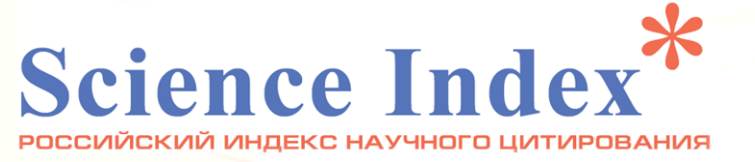

Надеемся, данная инструкция поможет Вам максимально полно учесть Вашу публикационную активность. Желаем успешной работы! Контактная информация 650000, г. Кемерово, ул. Красная, 6 Научная библиотека КемГУ 2 этаж, читальный зал, тел. 2-56